# **Respondus Monitor (For Canvas)**

- 1. Login to Canvas and select "Courses" click on your course
- 2. From inside your course, on the left-hand side menu select "Respondus Lockdown Browser"

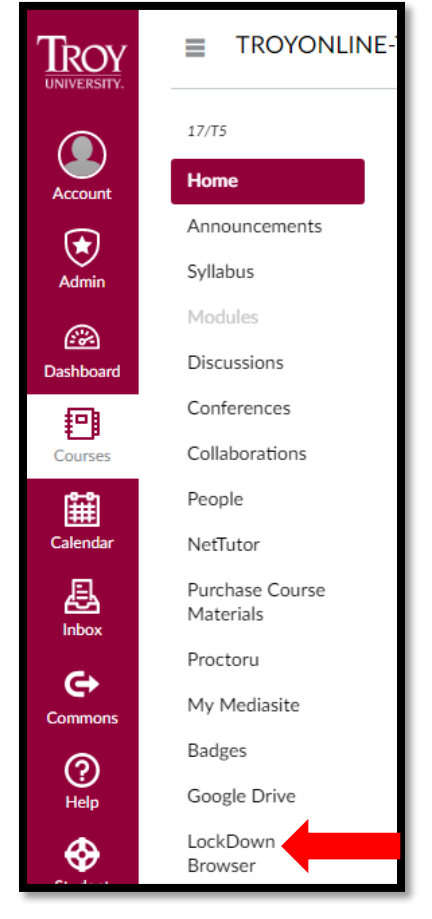

3. Select the arrow next to the Quiz/Test Name

|   | Quizzes 🔺                                                             | LockDown Browser | Respondus Monitor<br>(webcam) |  |  |
|---|-----------------------------------------------------------------------|------------------|-------------------------------|--|--|
|   | Getting Started Quiz                                                  | Not Required     | Not Required                  |  |  |
| × | Practice Quiz #1 (Week 1) NO CREDIT                                   | Not Required     | Not Required                  |  |  |
| × | Practice Quiz #2 (Week 3)                                             | Not Required     | Not Required                  |  |  |
| × | Syllabus Quiz                                                         | Not Required     | Not Required                  |  |  |
|   | TROY 1101 Final Exam                                                  | Not Required     | Not Required                  |  |  |
| Y | TROY1101 Mid-Term                                                     | Not Required     | Not Required                  |  |  |
|   | Get help or provide feedback on LockDown Browser or Respondus Monitor |                  |                               |  |  |

4. Click "Modify Settings"

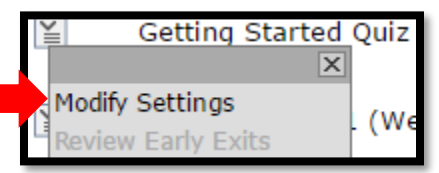

#### 5. Select "Require Respondus Lockdown Browser for this exam"

| Getting Started Quiz                                                                                                    |  |  |  |  |
|----------------------------------------------------------------------------------------------------|--|--|--|--|
| LockDown Browser Settings                                                                                                    |  |  |  |  |
| <ul> <li>Don't require Respondus LockDown Browser for this exam</li> <li>Require Respondus LockDown Browser for this exam</li> </ul> |  |  |  |  |
| Password Settings                                                                                                    |  |  |  |  |
| Access code for this exam (optional)                                                                                                 |  |  |  |  |

6. Select "Require Respondus Monitor"

#### Monitor Webcam Settings

- O Don't require Respondus Monitor for this exam
- Require Respondus Monitor for this exam
- O Either Respondus Monitor or a proctored lab can be used to take this exam

## 7. Click "Don't show this message again"

| LockDown Browser Settings                                                                                                    |    |                                     |  |  |  |  |
|----------------------------------------------------------------------------------------------------|----|-------------------------------------|--|--|--|--|
| <ul> <li>Don't require Respondus LockDown Browser for this exam</li> <li>Require Respondus LockDown Browser for this exam</li> </ul>                                                                                                    |    |                                     |  |  |  |  |
| Password Settings                                                                                                    |    |                                     |  |  |  |  |
| Access code for this exam (optional)                                                                                                    |    |                                     |  |  |  |  |
| [ + ] Advanced Settings                                                                                                    |    |                                     |  |  |  |  |
| Monitor Webcam Seti Respondus Monitor                                                                                                    | x  |                                     |  |  |  |  |
| <ul> <li>Don't require Respondus</li> <li>Require Respondus</li> <li>Either Respondus Monitor is an add-on feature for LockDown Browser that enables students to use a webcam to record themselves during a non-proctored exam. For information about Respondus Monitor, visit www.respondus.com/monitor. Respondus also offers free instructor resources and training, available at www.respondus.com/monitor/resources.</li> <li>Startup Sequence</li> <li>The Startup Sequence, and can ed</li> </ul> | in | the Startup<br>using drag and drop. |  |  |  |  |
| Don't show this message again                                                                                                    |    |                                     |  |  |  |  |
| ≉ 🗷 Student Photo Preview                                                                                                    |    |                                     |  |  |  |  |
| ≄ 🗷 Show ID <u>Preview</u> <u>Edit Text</u>                                                                                                    |    |                                     |  |  |  |  |
| Servironment Check Preview Edit Text                                                                                                    |    |                                     |  |  |  |  |
|                                                                                                    |    |                                     |  |  |  |  |
| [ + ] Advanced Settings                                                                                                    |    |                                     |  |  |  |  |

### 8. Select "Startup Sequence"

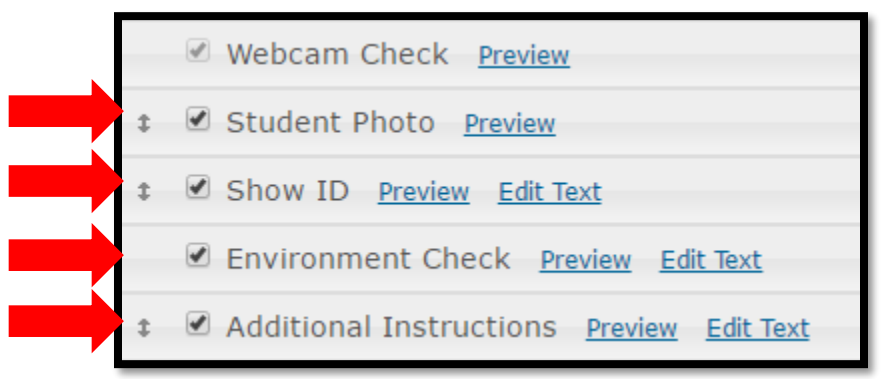

9. Click "Save and Close"

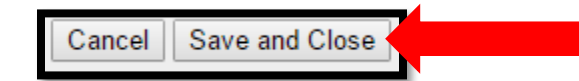